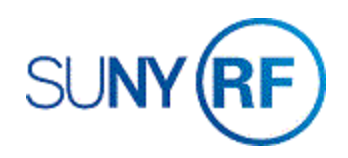

## Split F & A Expenditures

Use these instructions to split facilities and administrative (F&A) expenditures and place a part on a bill hold.

## Prerequisites

- You must have the following responsibility:
  - o ORG OGM Billing Specialist
- The project, task, and award numbers must be known.
- The date of the F & A expenditures that will be split must be known.

## Notes:

Expenditures are actual expenses and accrued liabilities.

Expenditures do not include anticipated expenses, such as encumbrances.

An F & A analysis on the direct cost charge must be completed to determine the amount of the F & A that needs to be split. Multiply the F & A rate on the Award, Project or Task by the amount of the direct cost expenditures included in the base. This will determine the amount of F & A to be split and placed on Bill Hold. This information should be recorded on the F & A Analysis and Split Form:

Split Facilities and Administrative (F&A) Cost Approval Form (PDF version)

Split Facilities and Administrative (F&A) Cost Approval Form (Word version)

## To split F & A expenditures:

- Select Expenditures > Expenditure Inquiry > Actuals to go to the Find Project form.
- 2. Enter the **Project Number**, click **Find** to open the **Project Expenditure Items** form.

| Trans Id | Project | Task | Award | Expnd Type     | Item Date   | Employee/Supp   |
|----------|---------|------|-------|----------------|-------------|-----------------|
| 26569888 | 1081715 | 1    | 51389 | SWR Regular E  | 11-SEP-2009 | Kaye, Ms. Lara  |
| 26572045 | 1081715 | 1    | 51389 | SWR Regular E  | 11-SEP-2009 | Papas, Mr. Chri |
| 26591568 | 1081715 | 1    | 51389 | FBR Fringe Ber | 11-SEP-2009 |                 |
| 26504060 | 1981715 | 1    | 51389 | FAC F and A C  | 11-SEP-2009 |                 |
| 26632459 | 1081715 | 1    | 51389 | SWR Regular E  | 25-SEP-2009 | Kaye, Ms. Lara  |
| 26634524 | 1081715 | 1    | 51389 | SWR Regular E  | 25-SEP-2009 | Papas, Mr. Chri |
| 26652269 | 1081715 | 1    | 51389 | FBR Fringe Ber | 25-SEP-2009 |                 |
| 26659407 | 1081715 | 1    | 51389 | FAC F and A C  | 25-SEP-2009 |                 |
| 26696883 | 1081715 | 1    | 51389 | SWR Regular E  | 09-OCT-2009 | Kaye, Ms. Lara  |
| 26698868 | 1081715 | 1    | 51389 | SWR Regular E  | 09-OCT-2009 | Papas, Mr. Chri |
|          |         |      |       |                |             |                 |
| •        |         |      |       |                |             |                 |

| Find Project Expe                                                     | enditure Items                                         |               |                                                                         |              |                                                                                |               |           |  |
|-----------------------------------------------------------------------|--------------------------------------------------------|---------------|-------------------------------------------------------------------------|--------------|--------------------------------------------------------------------------------|---------------|-----------|--|
|                                                                       |                                                        |               |                                                                         |              |                                                                                |               |           |  |
| Project N<br>Task N<br>Award N<br>Tr<br>Expend Typ<br>Item            | umber 1081<br>umber umber<br>rans Id<br>Class<br>Dates | 715           |                                                                         |              | Project Name<br>Task Name<br>Award Name<br>Expenditure Org<br>Expenditure Type | Greene OCFS   | FAR 09-10 |  |
| Expenditure                                                           | Billing                                                | Resource      | Supplier                                                                | Cross Charge | Provider/Receiver                                                              | Capital       |           |  |
| Expenditure Expenditure Category Expnd Ending Dates Expenditure Batch |                                                        |               | Other<br>Transaction Source<br>Work Type<br>Costed Processing<br>Status |              |                                                                                | •             |           |  |
|                                                                       |                                                        | Exclude Net 2 | lero Items                                                              |              |                                                                                | <u>C</u> lear | Find      |  |

3. Click in the box next to the expenditure that you need to split. Click **Cancel** at the Item Details form.

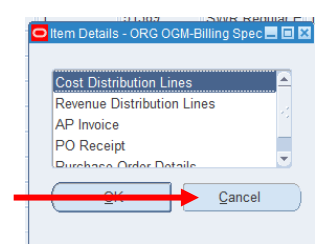

- 4. On the Menu Bar, select **Tools > Split** to go to the **Split Expenditure Item** form.
- 5. As required, complete/review the following fields:

Split Quantity 1 - enter the initial portion of the original quantity.

Split Quantity 2 - enter the remaining portion of the original quantity.

Original Quantity will be automatically entered in this field from the prior screen.

| Tools           | Reports <u>W</u> i |  |  |  |
|-----------------|--------------------|--|--|--|
| View Accounting |                    |  |  |  |
| Billable 1      |                    |  |  |  |
| Billing Hold 1  |                    |  |  |  |
| One-Time Hold 1 |                    |  |  |  |
| Release Hold 1  |                    |  |  |  |
| Change Comment  |                    |  |  |  |
| Split           |                    |  |  |  |

| Solit Expenditure Item |            |        |
|------------------------|------------|--------|
|                        |            |        |
| Split Quantity 1       |            |        |
| Split Quantity 2       |            |        |
| Original Quantity      | 121.27     |        |
|                        | <u>O</u> K | Cancel |
|                        |            |        |

Note: The sum of the quantities entered in the **Split Quantity 1** and **Split Quantity 2** fields must equal the number of the **Original Quantity** field.

6. Click **Yes** in the decision box to split the expenditure. The window refreshes and displays the new entries.